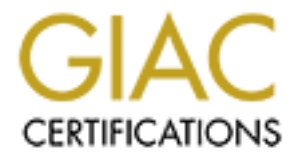

# **Global Information Assurance Certification Paper**

# Copyright SANS Institute Author Retains Full Rights

This paper is taken from the GIAC directory of certified professionals. Reposting is not permited without express written permission.

# Hardening Windows 2000 Advanced Server for Internet Participation

Andy Brock 02/22/2001

The following paper was written to satisfy the practical requirement for the SANS GIAC Windows NT Security Administrator certification.

## Introduction

The base installation of Windows 2000 Advanced Server provides a great deal of functionality and ease of use. Unfortunately when configuring a machine to interact with the Internet the more functionality an operating system allows also means a wider array of possible exploits for a malicious user. This paper describes a method for 'hardening' a base install of Windows 2000 Advanced Server for safer inter-operability with the Internet as a stand-alone machine.

The assumptions made for this document are:

- Windows 2000 Advanced Server has been installed and no further modifications have been made
- The machine is intended to function as a public part of a larger network, such as a web server or an FTP server.

### **1.0** Post-Installation

#### **Network Connectivity**

The machine should be configured to run as a stand-alone server; this means it is NOT a member of a Windows domain. Domain membership opens additional points of entry into the machine; it also provides for additional targets in the case your machine is compromised.

The machine should also have a static IP address. Running with a dynamic (DHCP) address not only can lead to name resolution difficulties but also adds reliance upon another machine, a DHCP server that could itself be susceptible to attack, leaving your machine unable to obtain an IP address.

#### **Operating System Partitions**

Provide a dedicated partition for all operating system files (normally C:) and a separate partition for additional applications and associated data. This is to prevent applications from (accidentally or maliciously) getting access to system files. Both partitions must be formatted as NTFS; the NTFS file system provides access control and auditing capabilities for files and directories. If Windows 2000 was installed on a FAT partition, convert to NTFS with the following command: convert [drive:] /fs:ntfs

#### **Operating System Updates**

Upgrade to the latest service pack. Service packs are released to upgrade the functionality of the operating system and to fix bugs from previous releases. However, be sure to research all service packs before installation. For current fixes to Windows 2000, check the Microsoft site for the latest service pack. Reference the Microsoft Knowledge Base Article "How to Obtain the Latest Windows 2000 Service Pack" ID: Q260910

# 2.0 Account Policy

Employ the following policies to strengthen the logon security and user rights access to the Windows 2000 operating system.

#### **Default Userids**

There are three userids created by the Windows 2000 system: Administrator, Guest and TSInternetUser. To modify them access the 'Local Users and Groups' snap-in from Administrative Tools >> Computer Management >> Local Users and Groups.

• Administrator

Every Windows 2000 system has an initial account named 'Administrator'; the account should be renamed. This is to provide additional protection of Windows superuser account; if it is not readily identifiable then additional reconnaissance must be performed to discover it. In addition, a good practice is to create a personal, non-administrative account for everyday use while using the newly-renamed Administrator account only when necessary.

- Guest
- The Guest account is disabled by default. When users attempt to logon to the machine with no credentials, they are granted whatever access is allowed to the Guest account. This account should be disabled to prevent users from accessing any services possible left open to Guest.
- TSInternetUser

This account is used for Terminal Services. Terminal Services allows you to remotely execute application on the Windows 2000 server from a variety of network connections. This account should be disabled since Terminal Services will not be used.

| 리 🖳 🔂             |                                                            |                                                          |
|-------------------|------------------------------------------------------------|----------------------------------------------------------|
| Nan e             | Ful Name                                                   | Description                                              |
| 🕵 Administrator   |                                                            | Duilt-in account for administering the computer/domain   |
| 🌆 Guest           |                                                            | Built-in account for quest accessing the computer/dumain |
| 🜆 Tsinter Tettser | TsInternetUser                                             | This user account is used by Terrimal Bervices.          |
|                   |                                                            |                                                          |
|                   |                                                            |                                                          |
|                   | Name<br>Mame<br>Sedministrator<br>Gess<br>Tabriter Jettaer | Name Ful Name<br>Set Set Set Set Set Set Set Set Set Set |

#### Passwords

Access the Microsoft Management Console (MMC) 'Local Security Policy' snap-in from Administrative Tools >> Local Security Settings >> Account Policies to perform the following steps.

#### Password Policy

The following settings should be configured to strengthen the default password policy.

- Enforce password history: 5 passwords remembered. This ensures that passwords are not frequently reused.
- Maximum password age: 91 days. This requires users to change passwords at least every 91 days; if the password hasn't been changed, the account is locked out. This works in conjunction with the password reminder; users are reminded to change passwords after 30 days have passed, but accounts are not actually locked out until after 91 days.
- Minimum password age: 1 day. This is to prevent the changing of passwords many times at once to bypass the password history check and arrive back at the original password.

- Minimum password length: 8 characters. Longer passwords are exponentially safer from brute force attacks than shorter ones.
- Passwords must meet complexity requirements: enabled. This requires passwords to have a mixture of upper and lower case letters and symbols or numbers.
- Store passwords using reversible encryption: disabled. Otherwise, decrypted passwords may be revealed to anyone with Administrator authority.
- Prompt user to change password before expiration: 61 days. This local policy security option, in conjunction with the password expiration local policy will promote an environment where passwords are changed every 30 days while minimizing the need for administratively resetting locked out passwords.

| ngs<br>→ | - 1 🛍 🔟 🗡 🖳 😰                        |                        |                         |
|----------|--------------------------------------|------------------------|-------------------------|
|          | Niny A                               | Local Setting          | Effective Hotting       |
|          | 🛃 Enforce password history           | 5 pasewords remembered | Spasswords rene interes |
|          | 🏥 Marimun passoort ate               | 91 days                | 91 days                 |
| 2        | 💐 Mininur passione alle              | 1 Cdy5                 | t days                  |
| 3. F     | 💐 Minimum pessword length            | 0 characters           | 0 characters            |
|          | 💐 Fasswords must meet complexity r   | Enabled                | Enabled                 |
|          | 💐 ' tore password using reversible e | Disabled               | Disabled                |
| sч       |                                      |                        |                         |

#### Password Lockout Policy

The following settings should be configured to enable the account lockout policy. This feature limits the ability of an unauthorized user performing "brute force" attacks against user account passwords.

- Account lockout threshold: 3 invalid logon attempts. Users are locked out after 3 bad logon attempts.
- Account lockout duration: 0. With this setting account lockout is forever; the Administrator must unlock accounts that have been locked out.
- Reset account lockout counter after: 1440 minutes. The account lockout threshold maximum is 3 bad logon attempts in a period of 1 day. This setting permits users to accidentally mis-type a password, but not hold them responsible for more than 1 day.

| нць           |                                                                                                 |                                               |                                              |  |
|---------------|-------------------------------------------------------------------------------------------------|-----------------------------------------------|----------------------------------------------|--|
| $\rightarrow$ | 🍋 🔟 📈 😼 📑                                                                                       |                                               |                                              |  |
|               | Policy 🗠                                                                                        | Local Setting                                 | Effective Setting                            |  |
| e<br>Kac      | 聞Account lockout duration<br>聞Account lockout threshoid<br>聞Reset account lockout counter after | 0<br>5 invald iogor attempts<br>. 440 minutes | 0<br>5 nvalid logon attempts<br>1440 minutes |  |

#### **User Rights**

Access the MMC 'Local Security Policy' snap-in to perform the following modifications:

- Shut down the system: This right should be given to the Administrators group and Power Users groups only.
- Manage auditing and security log: This right should be given to the Administrators group only. This right must be explicitly granted for managing the audit policy and security log; restricting this right to the Administrators group prevents unauthorized manipulation of Windows 2000 security logging.

| Local Security Policy Setting In anage auditing an | c seculity og          |                             | <u>የ ×</u> |
|----------------------------------------------------|------------------------|-----------------------------|------------|
| Awigner To                                         | ocal<br>Policy Solling | Effective<br>Folicy Fotting |            |
| Administrationa                                    | Ω.                     | Ŷ                           |            |
|                                                    |                        |                             |            |
|                                                    |                        |                             |            |

# **3.0 File and Directory Permissions**

By default, file and directory permissions on Operating System Resources (OSRs) are lax, giving the user Everyone access to virtually the entire system.

• No longer assign permissions with the Everyone group; instead use the group "Authenticated Users", as this prevents Null Session Users (users that gain access to the machine without providing credentials)

The following table lists the critical Windows 2000 system files and directories that must be protected to prevent unauthorized changes that could damage the entire operating system. Apply the following permissions by right-clicking on the file/directory, choosing "Properties" and selecting the "Security" tab.

| File and Directory OSRs         | Users               | Access       |
|---------------------------------|---------------------|--------------|
| \                               | Administrators      | Full Control |
|                                 | System              | Full Control |
|                                 | Authenticated Users | Read         |
| \%System Root%                  | Administrators      | Full Control |
|                                 | System              | Full Control |
|                                 | Authenticated Users | Read         |
| \%System Root%\system           | Administrators      | Full Control |
|                                 | System              | Full Control |
|                                 | Authenticated Users | Read         |
| \%System Root%\system32         | Administrators      | Full Control |
|                                 | System              | Full Control |
|                                 | Authenticated Users | Read         |
| \%System Root%\system32\config  | Administrators      | Full Control |
|                                 | System              | Full Control |
|                                 | Authenticated Users | List         |
| \%System Root%\system32\drivers | Administrators      | Full Control |
|                                 | System              | Full Control |
|                                 | Authenticated Users | Read         |
| \%System Root%\system32\spool   | Administrators      | Full Control |
|                                 | System              | Full Control |
|                                 | Authenticated Users | Read         |
| \%System Root%\repair           | Administrators      | Full Control |
| \boot.ini                       | Administrators      | Full Control |
| · · ·                           | System              |              |
| \ntdetect.com                   | Administrators      | Full Control |
|                                 | System              |              |
| \ntldr                          | Administrators      | Full Control |
|                                 | System              |              |
| \autoexec.bat                   | Administrators      | Full Control |
|                                 | System              | Full Control |
|                                 | Authenticated Users | Read         |
| \config.sys                     | Administrators      | Full Control |
|                                 | System              | Full Control |
| $(\bigcirc)$                    | Authenticated Users | Read         |

*Note: In most installations, %SystemRoot% is C:\WinNT* 

# 4.0 Audit Policy

Operating system auditing is used to track selected activities of users; audited events are written to the Security Log, which can be accessed through the Event Viewer. The audit policy is the choosing of which activities the system is going to audit. The following chat explains each

activity and the recommended setting for a system in a high-risk environment such as the Internet.

| Audit Policy Event       | Description*                                                                                                    | Audit Settings       |
|--------------------------|----------------------------------------------------------------------------------------------------|----------------------|
|                          |                                                                                                    |                      |
| Account Logon Events     | These events describe both successful and<br>unsuccessful logon attempts to a domain<br>controller.                                                                           | Success and Failure  |
| Account Management       | These events describe high-level changes to the user accounts database, such as User Created or Group Membership Change.                                                      | Success and Failure  |
| Directory Service Access | These events describe both successful and<br>unsuccessful accesses to objects within Active<br>Directory                                                                      | Failure              |
| Logon Events             | These events describe a single logon or logoff attempt, whether successful or unsuccessful.                                                                                   | Success and Failure  |
| Object Access            | These events describe both successful and unsuccessful accesses to protected objects.                                                                                         | Failure              |
| Policy Change            | These events describe high-level changes to the security policy database, such as assignment of privileges or logon capabilities.                                             | Success and Failure  |
| Privilege Use            | These events describe both successful and<br>unsuccessful attempts to use privileges. These<br>special privileges are audited only at<br>assignment time, not at time of use. | Failure              |
| Process Tracking         | These events provide detailed subject-tracking<br>information. This includes information such as<br>program activation, handle duplication, and<br>indirect object access.    | Logging not required |
| System Events            | These events indicate something affecting the security of the entire system or audit log occurred.                                                                            | Failure              |

\*Descriptions taken from the MSDN Online Library (Reference [11])

There are no events audited by default. Enable auditing by opening the Microsoft Management Console (MMC) 'Local Security Policy' snap-in, choose Local Policy >> Audit Policy and configuring each audit event type accordingly.

| iy A                           | Local Setting                                                                                                    | Effective Secting                                                                                                    |
|--------------------------------|----------------------------------------------------------------------------------------------------|----------------------------------------------------------------------------------------------------|
| Aubit account logon events     | Success, Fallro                                                                                                    | Success, Falure                                                                                                    |
| Audio eccouno menagement       | Success, Failure                                                                                                    | Success, Failure                                                                                                    |
| Audio directory service access | Fallie                                                                                                    | Failure                                                                                                    |
| Audio ogon evenos              | Success, Fallure                                                                                                    | Success, Failure                                                                                                    |
| Auto object access             | Fall re                                                                                                    | Fall to                                                                                                    |
| Audio do ky change             | Success, Faluro                                                                                                    | Success, Failure                                                                                                    |
| Autic privilege use            | Fallie                                                                                                    | Failure                                                                                                    |
| Auli: process tracking         | No sudili g                                                                                                    | ko zaliling                                                                                                    |
| Autor system events            | tal re                                                                                                    | Lal in                                                                                                    |
|                                | Ly A<br>Audit account logon events<br>Audit account menagement<br>Audit the conviser vice access<br>Audit oppon events<br>Audit to ky thango<br>Audit to ky thango<br>Audit trivilege use<br>Audit trivilege use<br>Audit trivilege tracking<br>Audit system events | Ly     Local Betting       Audit account logon events     Success, Falure       Audit becount menagement     Success, Falure       Audit becount menagement     Success, Falure       Audit becount menagement     Success, Falure       Audit becount menagement     Success, Falure       Audit becount menagement     Success, Falure       Audit becount menagement     Success, Falure       Audit becount menagement     Success, Falure       Audit becount menagement     Success, Falure       Audit becount menagement     Success, Falure       Audit bolicy thange     Success, Falure       Audit bolicy thange     Falure       Audit bolicy thange     Falure       Audit bolicy thange     Falure       Audit brocess tracking     No suditing       Audit system events     Falure |

#### **Event Log Settings**

After auditing enablement, configure the Security Log for the retention of events generated from the audit policy. Open the Event Viewer, located in Administrative Tools, right-click on "Security Log" and choose "Properties". Note that the other two logs (Application and System Logs) can be configured in this same manner.

- Maximum Security Log File Size: 20032 KB. A sufficient size of the security log must be set in order to maintain the logs
- Overwrite events older than 60 days. Logs should be retained, for a current unauthorized activity could have related forensic information logged at a previous time.

| Log name:                                    | C:\WINNT\System32\config\SecEvent.Evt    |  |  |
|----------------------------------------------|------------------------------------------|--|--|
| Size:                                        | 64.0 KB (65,536 bytes)                   |  |  |
| Created:                                     | Friday, October 27, 2000 6:45:29 AM      |  |  |
| Modified:                                    | Friday, October 27, 2000 6:45:29 AM      |  |  |
| Accessed:                                    | Wednesday, February 21, 2001 10:58:39 PM |  |  |
| Log size                                     |                                          |  |  |
| Maximum log size: 20032 📑 KB                 |                                          |  |  |
| When maximum log size is reached:            |                                          |  |  |
| C Overwrite events as needed                 |                                          |  |  |
| Overwrite events older than     60      days |                                          |  |  |
| C Do not o<br>(clear lo                      | overwrite events Restore Defaults        |  |  |

#### **Event Log Access**

The information in the Event Viewer is stored in three files (each associated with the Application, System, and Security logs) located in the \%System Root%\System32\config directory. Access to them, especially the Security Log file (SecEvent.Evt) should be restricted to the Administrators and the System groups; these logs contain information that may assist a hacker to compromise the system.

| œvent.Evt Properties                                   |            | <u>? ×</u> |
|--------------------------------------------------------|------------|------------|
| General Security Summary                               |            |            |
| Name<br>🕵 Administretors , 11,153/1101/Adm<br>🕵 STS EM | ristre lem |            |
| P≘imie≉on≎                                             | Alex De    | ne         |
| Lui Contol<br>Modry<br>Fleat & Execute<br>Fleat        |            |            |

#### **Object Access Auditing**

The auditing of files is configured similarly to permissions: After enabling Object Access auditing, choose the object (a file or folder) then select the users and groups whose actions you want to audit. Choose the actions you want to audit, such as attempts to delete the selected object. The following chart describes all of the auditable characteristics of an object. Both successful and failed attempts can be audited.

| Access:  |                          | Successful | Failed |
|----------|--------------------------|------------|--------|
| Traver   | se Folder / Execute File |            |        |
| List Fol | der / Read Data          |            |        |
| Read A   | Attributes               |            |        |
| Read B   | Extended Attributes      |            |        |
| Create   | Files / Write Data       |            |        |
| Create   | Folders / Append Data    |            |        |
| Write A  | Attributes               |            |        |
| Write E  | xtended Attributes       |            |        |
| Delete   | Subfolders and Files     |            |        |
| Delete   |                          |            |        |
| Read F   | Permissions              |            |        |
| Chang    | e Permissions            |            |        |
| Take C   | )wnership                |            |        |

#### **Security Log Auditing**

For additional Security Log protection, configure auditing on the SecEvent.Evt file so that unauthorized actions can be logged. Click the "Advanced" button on the above panel and go to the "Audit" tab.

| cess Cantr              | ol Settings for SecEvent.     | Eyt                        |                        | 1        |
|-------------------------|-------------------------------|----------------------------|------------------------|----------|
| <sup>o</sup> ermissione | Audiing Owner                 |                            |                        |          |
| Audhog Lo               | hes                           |                            |                        |          |
| Турс                    | Name                          |                            | Access                 |          |
| 🔜 Tail                  | Everynne                      |                            | Delete                 |          |
|                         |                               |                            |                        |          |
|                         |                               |                            |                        |          |
|                         |                               |                            |                        |          |
|                         |                               |                            |                        |          |
|                         |                               |                            |                        |          |
|                         | -                             |                            |                        |          |
| Lb4,                    | Keriove                       | View/Edit .                |                        |          |
|                         |                               |                            |                        |          |
| This auditin<br>objects | g anty is defined directly on | tris object. This auditing | entry is not inner tec | by child |
|                         |                               |                            |                        |          |

#### System Utilities Auditing

Windows 2000 comes with powerful executables that can perform sensitive activities; activities that should be reserved for Administrators only. The following table lists several of these tools that should be audited upon their successful or unsuccessful execution.

| \%System Root%\regedit.exe            | Allows access to the Windows<br>Registry                                                                               |
|---------------------------------------|----------------------------------------------------------------------------------------------------|
| \%System Root%\system32\at.exe        | Lists scheduled commands or<br>schedules commands and programs<br>to run on a computer at a specified<br>time and date |
| \%System Root%\system32\ntbackup.exe  | Perform Windows 2000 backup functions from the command line or a batch file.                                           |
| \%System Root%\system32\runas.exe     | Allows a user to run specific<br>programs with different permissions<br>than the user's current logon<br>provides.     |
| \%System Root%\system32\regedt.32.exe | Allows access to the Windows<br>Registry                                                                               |
| \%System Root%\system32\secedit.exe   | Used to create and apply templates and analyze system security.                                                        |

| \%System Root%\system32\syskey.exe | Adds additional encryption to the  |
|------------------------------------|------------------------------------|
|                                    | Accounts database (non-reversible) |

# 5.0 Network Application Security

When building a machine that is to be connected to the Internet, only services the machine needs to fulfill its function should be enabled. By disabling unnecessary services, you can reduce the possible exposure to attack by providing malicious users with fewer targets to exploit.

The following is a port scan of a base Windows 2000 Advanced Server installation using the popular tool Nmap:

```
_____
Starting nmap V. 2.53 by fyodor@insecure.org ( www.insecure.org/nmap/ )
Host xx.xx.xx (xx.xx.xx) appears to be up ... good.
Initiating TCP connect() scan against xx.xx.xx (xx.xx.xx)
Adding TCP port 445 (state open).
Adding TCP port 3389 (state open).
Adding TCP port 13 (state open).
Adding TCP port 9 (state open).
Adding TCP port 53 (state open).
Adding TCP port 139 (state open).
Adding TCP port 19 (state open).
Adding TCP port 1030 (state open).
Adding TCP port 7 (state open).
Adding TCP port 42 (state open).
Adding TCP port 135 (state open).
Adding TCP port 17 (state open).
Adding TCP port 1025 (state open).
The TCP connect scan took 2 seconds to scan 1541 ports.
Initiating FIN, NULL, UDP, or Xmas stealth scan against xx.xx.xx(xx.xx.xx)
The UDP or stealth FIN/NULL/XMAS scan took 10 seconds to scan 1541 ports.
For OSScan assuming that port 7 is open and port 1 is closed and neither are
firewalled
Interesting ports on xx.xx.xx(xx.xx.xx.xx) :
(The 3049 ports scanned but not shPortStateService7/tcpopenecho7/udpopenecho9/tcpopendiscard9/udpopendiscard13/tcpopendaytime13/tcpopendaytime13/udpopenqotd17/tcpopenqotd19/tcpopenchargen19/udpopenchargen19/udpopenchargen19/udpopennameserver42/tcpopennameserver53/tcpopendomain67/udpopenbootps68/udpopenloc-srv135/tcpopenloc-srv
(The 3049 ports scanned but not shown below are in state: closed)
```

| 137/udp  | open | netbios-ns   |
|----------|------|--------------|
| 138/udp  | open | netbios-dgm  |
| 139/tcp  | open | netbios-ssn  |
| 161/udp  | open | snmp         |
| 445/tcp  | open | microsoft-ds |
| 445/udp  | open | microsoft-ds |
| 500/udp  | open | isakmp       |
| 1025/tcp | open | listen       |
| 1030/tcp | open | iad1         |
| 1032/udp | open | iad3         |
| 1645/udp | open | radius       |
| 1646/udp | open | radacct      |
| 1812/udp | open | radius       |
| 1813/udp | open | radacct      |
| 3389/tcp | open | msrdp        |
|          |      |              |

Nmap run completed -- 1 IP address (1 host up) scanned in 12 seconds

All of these services are by default enabled. The vast majority of these services are not required and should be disabled.

*Note:* A listing of common Windows services and their associated port assignments can be found here: http://microsoft.com/windows2000/library/resources/reskit/samplechapters/cnfc/cnfc\_por\_simw.asp

Perform the following steps to disable unneeded networking services:

1. From the Start Menu, choose Settings >> Network and Dial-up Connections. Right click on the proper connection and choose "Properties". As illustrated in the following graphic, disable the following Microsoft Networking components:

- Client for Microsoft Networks this component allows your machine to access other resources on a Microsoft network
- File and Printer Sharing for Microsoft Networks this component allows other computers to access resources on your computer using a Microsoft network

| ocal. | Vrea Connection Properties                                                                                                    |
|-------|----------------------------------------------------------------------------------------------------|
| ien   | e-=                                                                                                    |
| Du    | meo, using                                                                                                    |
|       | 🔋 IBM Auto 1674 Tokon Bing, FA Adoptor (PrF Config)                                                                                                    |
|       | instana.                                                                                                    |
|       | 1 Lin gale                                                                                                    |
| Т.с   | reportents checked are used by this connection                                                                                                    |
|       | reportents checked are used by this connection           Client Cur Misrosof, Networks                                                                                                |
|       | Congoie     connection     Control of the used by this connection     Control of Microsoft Networks     Provide Load Usiancing     Control of December Section for Microsoft Memories |
|       | Controls checked are used by this connection      Cont ContMission(, Ketworks     Provide Load Data to ng     Provide A control for Mission Networks     The work Monitor Driver      |
|       | Control and the used by this connection     Control of Microsoft Networks     Pin and Primer Prang for Microsoft Networks     Network Monitor Driver                                  |
|       | Control of the used by this connection     Control of Microsoft Networks     Provide Load Data to ng     Print and Printer Ending for Microsoft Network's     Network Monitor Driver  |

2. Next from the component list select "Internet Protocol (TCP/IP)", click "Advanced", select the "WINS" tab. On the resulting screen select the radio button "Disable NetBIOS over TCP/IP".

| Advanced III P/IP Settings                                                                                                    | ?                    | x   |
|----------------------------------------------------------------------------------------------------|----------------------|-----|
| IP Ectings   DhS   WINS   Optione                                                                                                    |                      |     |
| -WINS addresses, murder of use                                                                                                    |                      |     |
|                                                                                                    | <u>छे</u><br>7,      | \$6 |
| 4.Ju. Edit                                                                                                    | Benove               |     |
| It IMILLit _ bokup ∧ enshed in apriles to all<br>TCP4P is enabled.                                                                             | somestions for which |     |
| 🗖 Linable LM 1991 Lillockup                                                                                                    | Import LMHUSTS       |     |
| <ul> <li>C. Enable Ne/BIOS Liver TCP/IP</li> <li>IP Disable Net 111 over 10171</li> <li>C. Use No:BIOS setting from the DHCP server</li> </ul> | r                    |     |
|                                                                                                    |                      |     |

3. Disable all of the unneeded services. Go to Administrative >> Services. For the following services, stop them and set them to manual to prevent restart upon a reboot. As a baseline measurement, Microsoft's IIS generally does not require these services.

- Alerter
  Clipbook Server
  Computer Browser
  DHCP Client
  DHCP Server
  DNS Server
  Net Logon
  Network DDE
  Network DDE DSDM
- Print Spooler
- SNMP
- Terminal Services

- WINS
- Internet Authentication Service

TCP/IP NetBIOS Helper Service
 Simple TCP/IP Services
 After performing these fixes, a new scan of the machine reveals far fewer available services:

```
Starting nmap V. 2.53 by fyodor@insecure.org ( www.insecure.org/nmap/ )
Host xx.xx.xx(xx.xx.xx) appears to be up ... Good.
Initiating TCP connect() scan against xx.xx.xx(xx.xx.xx)
Adding TCP port 135 (state open).
Adding TCP port 1025 (state open).
The TCP connect scan took 2 seconds to scan 1541 ports.
Initiating FIN,NULL, UDP, or Xmas stealth scan against xx.xx.xx(xx.xx.xx)
The UDP or stealth FIN/NULL/XMAS scan took 5 seconds to scan 1541 ports.
For OSScan assuming that port 135 is open and port 1 is closed and neither
are firewalled
Interesting ports on xx.xx.xx(xx.xx.xx):
(The 3072 ports scanned but not shown below are in state: closed)
```

| Port     | State       | Service        |           |             |      |         |
|----------|-------------|----------------|-----------|-------------|------|---------|
| 135/tcp  | open        | loc-srv        |           |             |      |         |
| 135/udp  | open        | loc-srv        |           |             |      |         |
| 500/udp  | open        | isakmp         |           |             |      |         |
| 1025/tcp | open        | listen         |           |             |      |         |
|          |             |                |           |             |      |         |
| Nmap run | completed - | - 1 IP address | (1 host u | up) scanned | in 8 | seconds |
|          |             |                |           |             |      |         |

• Apply the 'Minimalist Philosophy': systems should only run services or daemons that are absolutely necessary for the function and maintenance of the machine.

#### **Port Filtering**

A built-in security feature of the Windows 2000 operating system is port filtering. Set the proper TCP port, UDP port or IP protocol to allow at Network and Dial-up Connections >> Connection Name Properties >> Internet Protocol (TCP/IP) Properties >> Advanced >> Options >> TCP/IP filtering. This function will apply inbound filters for the chosen interface, so care must be taken not to inhibit functionality by disabling the wrong traffic.

| TCP/IP Filtering             |                            | <u>Y X</u>                |
|------------------------------|----------------------------|---------------------------|
| 🗵 Loatte IC MP bit           | ering (All adaptaw,        |                           |
| C Verni: Al<br>R Perni: Only | © 'emitAli<br>C PemitOnly- | © FerntAl<br>- O FerntOny |
| 10P Porte<br>M<br>443        | UDF Poits                  | IF Protoco *              |
| Add                          | Add .<br>Demoze            | Ads                       |
|                              |                            | LK Jancel                 |

A different approach to filtering traffic is to implement a firewall, either host-based or networkbased. A firewall will block any access attempt to unauthorized ports so that only traffic destined for proper ports are allowed. Two well-known host-based firewalls are ZoneAlarm (http://www.zonelabs.com) and BlackICE (http://www.networkice.com).

# 6.0 Security Settings

Additional security features of the Windows 2000 platform can be activated via the Microsoft Management Console (MMC) 'Local Security Policy' snap-in and through the creation and manipulation of registry keys within the Windows registry.

#### **Security Options**

The MMC 'Local Security Policy' snap-in to perform the following steps.

• Disable LanMan/NTLM authentication: By disabling the weaker challenge/response protocols in favor of the stronger NTLMv2 protocol, passwords are much more adverse to brute force attacks (e.g. L0phtcrack).

| [   | Policy:                         | Lan Manager Authentication Level                                                                    |
|-----|---------------------------------|----------------------------------------------------------------------------------------------------|
|     | Local Policy Setting:           | Send NTLMv2 responses only/refuse LM & NTLM                                                         |
| 7   |                                 | Local Security Policy Setting                                                                       |
|     | Inry A                          |                                                                                                    |
|     | Additional restrictions for a   | 🗙 📇 LAN Manager Autoeptication Leve                                                                 |
|     | Alow server operators to s      | +                                                                                                   |
|     | Alow system to be shut do       | a<br>Ellestrae autor v-lloud                                                                        |
|     | Alowed to eject removable       | N Send NUNT Witesponses                                                                             |
| agu | L_ Arcount of the time required |                                                                                                    |
| >   | II]/WEICCHE ECCESSION GIODENS   | y<br>Lu-alu-liu-set.n                                                                               |
| on  | Automaticals for off users      | a Cent NELMX2restoration/Loritize LM 3 NELM                                                         |
|     | Didear virtual metrory page?    | · · · · · · · · · · · · · · · · · · ·                                                               |
|     | Dividely size die it communi    | L                                                                                                   |
|     | Digitely sign tieft communi     | <ul> <li>It domains evel policy with gas are defined, they over delincal policy seriogs.</li> </ul> |
|     | Digitally sign server commu     | n la la la la la la la la la la la la la                                                            |
|     | Dividely sion server commun     |                                                                                                    |
|     | Cisable CTRL+4_T+3EL rec        | u DK. Denzel                                                                                        |
|     | Do not display last user can    | Y                                                                                                   |
|     | IIJLAN Manager Authenticatio    | n Level Send LM & NTLM re , Send LM & NTLM re,                                                      |

• Display Legal Use Notice (1 of 2): This setting enables a dialog box to appear before a user logs into the Windows 2000 machine and provides the dialog box with a title. This could be necessary for alerting unauthorized users that they should not be accessing the machine and can be held liable for damages.

| Policy:               | Message title for users attempting to log on |
|-----------------------|----------------------------------------------|
| Local Policy Setting: | Warning!                                     |

• Display Legal Use Notice (2 of 2): This setting provides the text for the Business Use Notice dialog box.

| Policy:               | Message text for users attempting to log on     |
|-----------------------|-------------------------------------------------|
| Local Policy Setting: | Unauthorized use of this machine is prohibited. |

• Hide last logon user name: This setting prevents an unauthorized user from obtaining a valid account name at a logon prompt.

| Policy: | Do not display last user name in logon screen |
|---------|-----------------------------------------------|
|         |                                               |

Local Policy Setting: Enabled

• Clear the Windows 2000 pagefile at shutdown: Some applications may store sensitive, unencrypted information in the paging file, which may be susceptible to attack.

| Policy:               | Clear virtual memory pagefile when system shuts down |
|-----------------------|------------------------------------------------------|
| Local Policy Setting: | Enabled                                              |

#### **Registry Options**

Use the Registry Editor (Regedt32.exe) to perform the following steps. Warning: Improper modification of the registry can cause serious problems that may result in the need to reinstall the operating system. Perform ONLY the modifications described.

• Disable automatic administrative shares: Because all default installations have these shares, it is best to disable them so as to reduce the number of known targets for a malicious user. These hidden shares with their associated paths are:

| C\$, D\$ | The root of each partition            |
|----------|---------------------------------------|
| ADMIN\$  | %System Root%                         |
| IPC\$    | Temporary connections between servers |
| PRINT\$  | %System Root%\System32\Spool\Drivers  |

| Hive:  | HKEY_LOCAL_MACHINE                                        |
|--------|-----------------------------------------------------------|
| Key:   | System\CurrentControlSet\Services\LanmanServer\Parameters |
| Name:  | AutoShareServer                                           |
| Type:  | REG_DWORD                                                 |
| Value: | 0                                                         |

• Crash on Audit Fail: With the current audit policy of retaining audit logs for 60 days, there is a possibility that the maximum log size is reached before then. If that happens then additional events are not logged. For a machine in a high-risk environment, this is not desired; Windows 2000 has a feature that will cause the machine to shut down if logging can no longer occur. If the following key does not exist, then create it.

| Hive:  | HKEY_LOCAL_MACHINE                   |
|--------|--------------------------------------|
| Key:   | System\CurrentControlSet\Control\Lsa |
| Name:  | CrashOnAuditFail                     |
| Type:  | REG_DWORD                            |
| Value: | 1                                    |

If the machine shuts down as a result of this setting, the registry value will be set to '2' upon restart, meaning that only an Administrator can logon. Once the Administrator backs up and clears the filled log, they must reset the CrashOnAuditFail value to '1'.

• Syn Flood Attack Protection: Even with closing down all unneeded network ports, there is still methods of attack against those ports that are still open. One such attack is a Syn Flood:

a Denial of Service (DoS) attack in which a Syn packet is sent to the target machine, ostensibly to begin the TCP "3-way handshake" and causing the target machine to set aside an amount of machine resources for a specific amount of time to handle the connection. However, the handshake never completes, instead the source machine send hundreds more Syn packets forcing the target to set aside more and more resources until the machine has no resources left, causing an unstable state and possibly even a crash. By setting the following key, the time machine resources are reserved for the completion of the 3-way handshake is reduced.

| Hive:  | HKEY_LOCAL_MACHINE                                 |  |
|--------|----------------------------------------------------|--|
| Key:   | System\CurrentControlSet\Services\Tcpip\Parameters |  |
| Name:  | SynAttackProtect                                   |  |
| Type:  | REG_DWORD                                          |  |
| Value: | 2                                                  |  |

• Limit remote registry access: Modifying the following key will prevent remote access into the Windows registry. Remote access must be limited so unauthorized users cannot manipulate the registry, such as adding registry entries that execute programs at boot time. Ensure that only the Administrators group and System group has Security Permission:Full Control over this key.

| Hive: | HKEY_LOCAL_MACHINE                                 |
|-------|----------------------------------------------------|
| Key:  | System\CurrentControlSet\Control\SecurePipeServers |
| Name: | Winreg                                             |

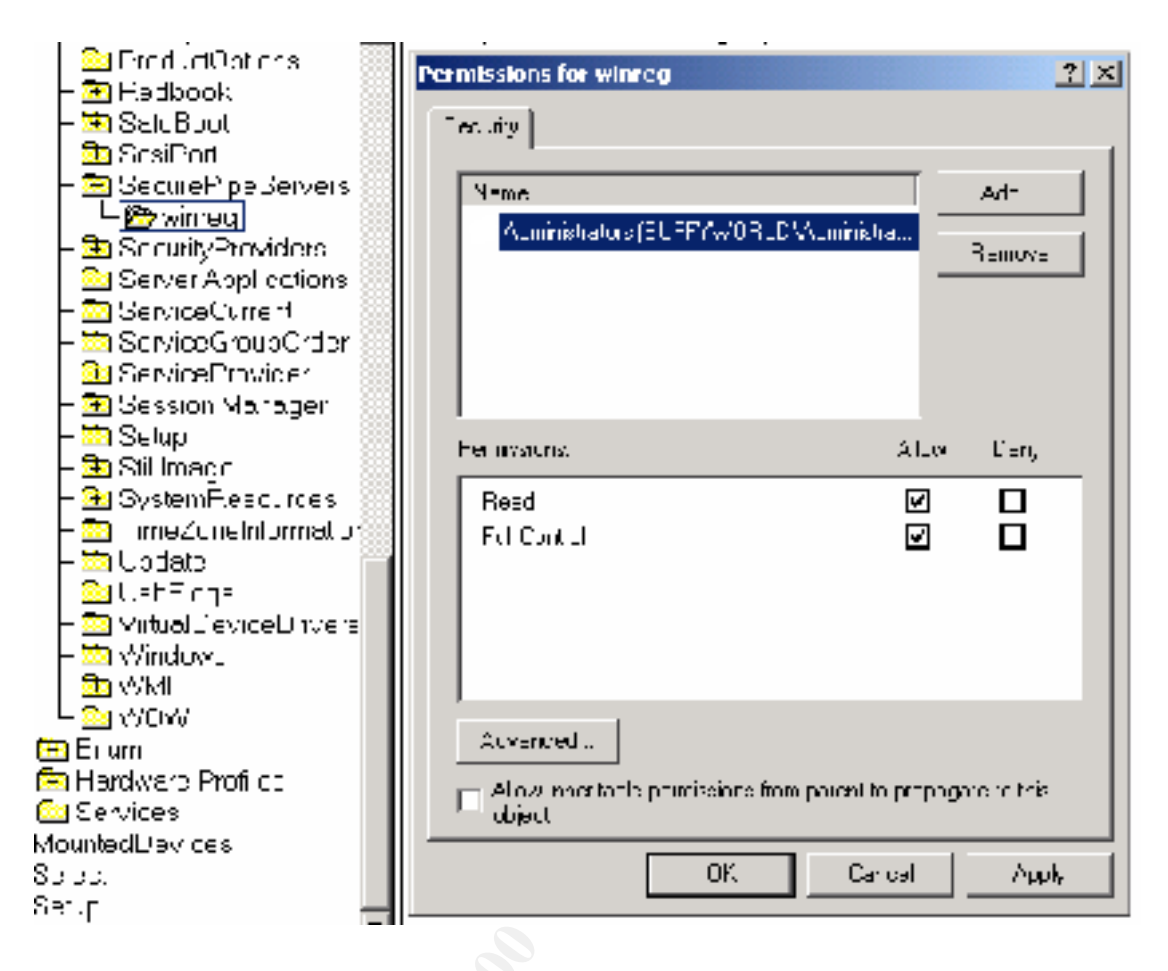

• Limit Scheduler list access: The Scheduler service in Windows 2000 allows for commands to be executed at a defined time. Commands executed with the Scheduler run under the System account and have complete authority over the operating system. By default, only Administrators and Power Users have the ability to schedule jobs, but if an unauthorized user can list the scheduled jobs, they might possibly replace one of the jobs with a Trojan that can run malicious code with no limitations. Modifying the permissions of the following registry prevent unauthorized users to view scheduled jobs. Ensure that only the Administrators group and System group has Security Permission:Full Control over this key.

| Hive: | HKEY_LOCAL_MACHINE                |
|-------|-----------------------------------|
| Key:  | System\CurrentControlSet\Services |
| Name: | Schedule                          |

# 8.0 Emergency Repair Disk

Once system configuration is complete, it is wise to make an Emergency Repair Disk (ERD). The ERD contains information about the registry, system files, partition boot sector, and the startup environment; it can be used to repair your machine if the system will not start or if system files have been damaged or erased. To create an ERD, insert a blank 3<sup>1</sup>/<sub>2</sub>" floppy disk into the server and go to the Start Menu >> Programs >> Accessories >> System Tools >> Backup.

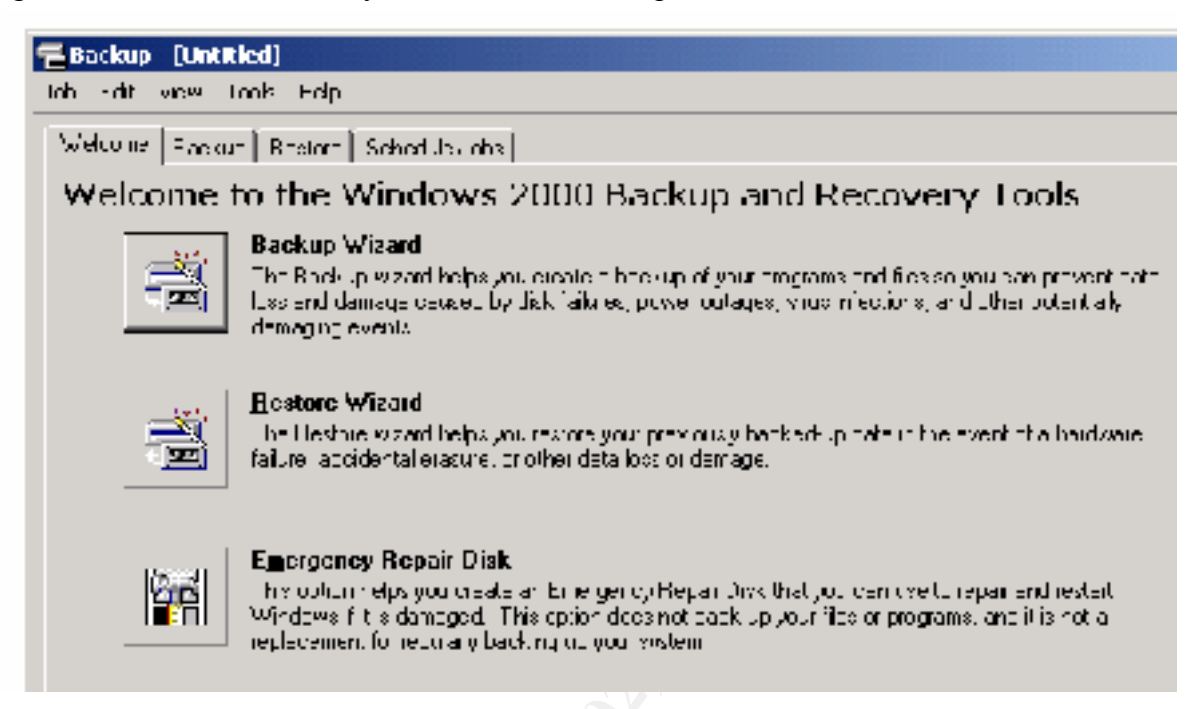

Choose the "Emergency Repair Disk" Option. The resulting screen should present an option to backup the registry. Select this option.

| Emergency Repair Diskette                                                  | <u>? ×</u>                                                       |  |  |  |
|----------------------------------------------------------------------------|------------------------------------------------------------------|--|--|--|
| Inset a dark formatied itapy disk into drive At and disk 0.4               |                                                                  |  |  |  |
| Also backup the registry to the<br>can be used to help acovery<br>damages. | t robair dhoblory. Tiris bookup<br>Gar system if the registry is |  |  |  |
|                                                                            | JK,                                                              |  |  |  |
|                                                                            | Carca                                                            |  |  |  |

The files created by this process are: Emergency Repair Disk: setup.log config.nt

autoexec.nt

\%System Root%\repair\RegBack directory: default NTUSER.DAT SAM SECURITY software system UsrClass.dat

- Verify that the permissions set on the RegBack directory are Full Control for Administrators *only* as a copy of the Accounts database is stored there and is a prime target for malicious users.
- Lock the ERD away in a secure place.

If the need arises to repair your operating system, you must have the original Windows 2000 installation cd.

1) Insert the cd and boot to the Windows 2000 Setup program

2) Follow the prompts until Setup asks if you want to repair or recover.

3) Choose the Emergency Repair Process.

4) Choose a "Fast Repair" and insert the ERD when prompted. Files will be copied back to the hard disk from both the Windows 2000 Server cd and the \%System Root%\repair\RegBack directory.

5) Follow the prompts until told to reboot.

6) If the repair process completes properly and the machine reboots, then the repair was a success.

# 9.0 Continuing Protection

All of the configurations to this point have strengthened Windows 2000 a piece at a time into a secure system. The next step is to add monitoring software for real-time protection of the operating system.

#### **AntiVirus Monitoring**

It should be considered *mandatory* for any machine running any Windows operating system to be scanned and protected by an antivirus product. Modern antivirus software not only scan for virii but other malicious code as well, such as BackOrifice. Two popular products are Norton AntiVirus (http://www.symantec.com) and McAfee AntiVirus (http://www.mcafee.com).

#### **Host-Based Intrusion Detection**

Programs are available for real-time analysis of Event Log entries, automating the task of searching through them looking for suspicious entries. These programs can also allow for storage of the Event Log data on a remote machine, freeing hard drive space and eliminating the danger of log tampering.

#### **Startup Programs**

There are a number of registry keys and files that can automatically (and silently) launch programs when the machine boots. The following operating system locations should be checked at regular intervals for unauthorized and/or suspicious entries.

 $HKEY\_LOCAL\_MACHINE\SOFTWARE\Microsoft\Windows\NT\currentVersion\Winlogon\Userinit\HKEY\_LOCAL\_MACHINE\SOFTWARE\Microsoft\Windows\CurrentVersion\RunOnce\$ 

HKEY\_LOCAL\_MACHINE\SOFTWARE\Microsoft\Windows\CurrentVersion\RunOnceEx\ HKEY\_LOCAL\_MACHINE\SOFTWARE\Microsoft\Windows\CurrentVersion\RunServices\ HKEY\_LOCAL\_MACHINE\SOFTWARE\Microsoft\Windows\CurrentVersion\RunServicesOnce\ HKEY\_LOCAL\_MACHINE\SOFTWARE\Microsoft\Windows NT\CurrentVersion\RunServicesOnce\ HKEY\_CURRENT\_USER\Software\Microsoft\Windows\CurrentVersion\RunServices\ HKEY\_CURRENT\_USER\Software\Microsoft\Windows\CurrentVersion\RunServices\ HKEY\_CURRENT\_USER\Software\Microsoft\Windows\CurrentVersion\RunServices\ HKEY\_CURRENT\_USER\Software\Microsoft\Windows\CurrentVersion\RunServicesOnce\ HKEY\_CURRENT\_USER\Software\Microsoft\Windows\CurrentVersion\RunOnce\ HKEY\_CURRENT\_USER\Software\Microsoft\Windows\CurrentVersion\RunOnce\ HKEY\_CURRENT\_USER\Software\Microsoft\Windows\CurrentVersion\RunOnce\ HKEY\_CURRENT\_USER\Software\Microsoft\Windows\CurrentVersion\RunOnceEx\ HKEY\_CURRENT\_USER\Software\Microsoft\Windows\CurrentVersion\RunOnceEx\ HKEY\_CURRENT\_USER\Software\Microsoft\Windows\CurrentVersion\Windows\Run %systemroot%\Profiles\All Users\Start Menu\Programs\Startup %systemroot%\Profiles\Administrator\Start Menu\Programs\Startup

• For greater protection of these keys, assign the Administrators group and System group Security Permission:Full Control over each.

A tool that provides a graphical listing of these locations and simplifies the verification procedure is called Autoruns. It can be downloaded at <a href="http://www.sysinternals.com/files/autoruns.zip">http://www.sysinternals.com/files/autoruns.zip</a>

#### **Mailing Lists**

Stay informed of the latest security developments. This allows you to quickly react to the constantly arising exploits of Windows 2000 and networking in general. Several prominent lists are :

Microsoft (http://www.microsoft.com/security) NTBugtraq (http://www.ntbugtraq.com) Security Focus (http://www.securityfocus.com)

# References

[1] Fossen, Jason. *Windows NT Security: Step by Step*. The SANS Institute GIAC Training, 2000

[2] Fossen, Jason. *Internet Information Server for Windows 2000 Parts 1 and 2*. The SANS Institute GIAC Training, 2000

[3] Farrington, Dean. "Windows NT Web Server Auditing" SANS GIAC website, 2000

[4] "How to Disable LM Authentication on Windows NT" Microsoft Knowledge Base Article ID: Q147706

[5] "How to Obtain the Latest Windows 2000 Service Pack" Microsoft Knowledge Base Article ID: Q260910

[6] "How to Clear the Windows NT Paging File at Shutdown" Microsoft Knowledge Base Article ID: Q182086

[7] "How to Restrict Access to NT Registry from a Remote Computer" Microsoft Knowledge Base Article ID: Q153183

[8] "Exploring Terminal Services" http://www.microsoft.com/windows2000/guide/server/features/terminalsvcs.asp

[9] Page, Jeremy. "Securing Windows 2000: First Steps Ars Technica" http://arstehnica.com/tweak/win2k/security/begin-1.html

[10] "Windows 2000 Installation Security Checklist" http://www.labmice.net/articles/securingwin2000.htm

[11] "Auditing Security Events" MSDN Online Library http://msdn.microsoft.com/library/default.asp?URL=/library/winresource/dnwinnt/s8328.htm

[12] "Security Considerations for Network Attacks" Microsoft TechNet, http://www.microsoft.com/TechNet/security/dosrv.asp

[13] "Windows NT Security Step by Step Version 2.15" The SANS Institute, 1999

[14] Saddique, Mohammed "Server Security for a Domino Server" SANS GIAC website, 2000